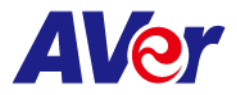

# **Release note**

#### Product:

## PTZ Camera: PTZ211/PTZ231/PTZ310UV2/PTZ310UNV2/PTZ330UV2/PTZ330UNV2 Tracking Camera: TR211/TR315/TR315N/TR335/TR335N

| FW      | V0.0.0000.32                                                                                                    |  |  |  |  |  |  |
|---------|----------------------------------------------------------------------------------------------------|--|--|--|--|--|--|
| version |                                                                                                    |  |  |  |  |  |  |
| Release | 2024/5/17                                                                                                    |  |  |  |  |  |  |
| date    |                                                                                                    |  |  |  |  |  |  |
| New     | 1. Audio partner integration with Shure for Audio tracking function                                                                                                    |  |  |  |  |  |  |
| Feature | 1. Produce particle integration with charge for vicin clocking relation         1. Produce particle integration         Image: particle integration         Image: particle integration |  |  |  |  |  |  |
|         | SWITCH UPPER FULL TRACKING<br>BODY POINT                                                                                                    |  |  |  |  |  |  |
|         |                                                                                                    |  |  |  |  |  |  |
|         |                                                                                                    |  |  |  |  |  |  |

©2023 AVer Information Inc. All rights reserved. | March 8, 2023 The information contained in this documentation is subject to change without notice. Contact Information:Headquarters AVer Information Inc. <u>https://www.aver.com</u> USA Branch Office Technical support <u>support.usa@aver.com</u>

USA Branch Office Technical support <u>support.usa@aver.com</u> Europe Branch Office Technical support <u>eu.rma@aver.com</u> Japan Branch Office テクニカル・サポート <u>Support.EDU.JP@aver.com</u>

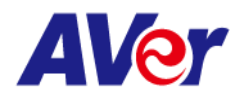

|          | 2  | NDI HX2 License key code activation feature                                        |                                                                 |                                           |  |  |  |
|----------|----|------------------------------------------------------------------------------------|-----------------------------------------------------------------|-------------------------------------------|--|--|--|
|          | 2. | Able to pap/tilt camera through Onvif command                                      |                                                                 |                                           |  |  |  |
|          | 5. | Able to pan/tilt camera through Unvit command.                                     |                                                                 |                                           |  |  |  |
| Improvom | 4. | Ontimized the "Au                                                                  | to Tilt" function while Auto T                                  | racking in Hybrid mode                    |  |  |  |
| ont      | 1. | (this improvement                                                                  | t only for Tracking camera TP2                                  | 11/215(NI)/225/NI)                        |  |  |  |
| Known    | 1  | We recommend u                                                                     | sing the Chrome browser for a                                   | configuring wobpages                      |  |  |  |
| iccuo    | 1. | we recommend u                                                                     | We recommend using the Chrome browser for configuring webpages. |                                           |  |  |  |
| issue    | 2  | When using NDLy                                                                    | ideo theme mode the LISB vid                                    | leo stream will be temporarily paysed     |  |  |  |
|          | Ζ. | in order to ensure                                                                 | the best possible NDLHX3 vid                                    |                                           |  |  |  |
|          |    |                                                                                    |                                                                 | co streaming experience.                  |  |  |  |
|          |    | *Simultaneous ou                                                                   | tnuts in different video theme                                  | modes:                                    |  |  |  |
|          |    |                                                                                    |                                                                 | PT7310LIV2/PT7330LIV2                     |  |  |  |
|          |    | Video modes                                                                        | TR315N/TR335N                                                   | PT7211/PT7231/TR315/TR335                 |  |  |  |
|          |    |                                                                                    |                                                                 |                                           |  |  |  |
|          |    | Standard/Teams/700m                                                                | 2                                                               | <i>R</i> ,                                |  |  |  |
|          |    |                                                                                    | ~<br>3G-SDI (1080P60)                                           | 3G-SDI (1080P60)                          |  |  |  |
|          |    |                                                                                    |                                                                 |                                           |  |  |  |
|          |    |                                                                                    | <i>8</i> .                                                      | NA                                        |  |  |  |
|          |    |                                                                                    | 3G-SDI (1080P60)                                                |                                           |  |  |  |
|          |    |                                                                                    | 33 321 (10001 00)                                               |                                           |  |  |  |
|          | 3  | 2 HTTPS: Enable HTTPS to actablish a secure connection between the browser and the |                                                                 |                                           |  |  |  |
|          | 0. | camera. To enable HTTPS, please follow the steps below                             |                                                                 |                                           |  |  |  |
|          | A. | Obtain an SSL cert                                                                 | ificate in base-64 encoding for                                 | rmat for encryption and decryption, and   |  |  |  |
|          |    | a private key in Pk                                                                | CS#8 format (must be unencry                                    | vpted).                                   |  |  |  |
|          | В. | Convert the requi                                                                  | red certificate content into PEI                                | M format. The SSL certificate uploaded    |  |  |  |
|          |    | to the camera mu                                                                   | st be in PEM format.                                            |                                           |  |  |  |
|          | C. | In the HTTPS setti                                                                 | ngs field, select "On", then clic                               | k "Choose File" to select the certificate |  |  |  |
|          |    | file, and then click "Upload".                                                     |                                                                 |                                           |  |  |  |

Japan Branch Office テクニカル・サポート Support.EDU.JP@aver.com

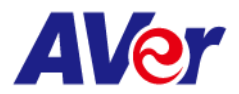

### Product:

## PTZ Camera: PTZ211/PTZ231/PTZ310UV2/PTZ310UNV2/PTZ330UV2/PTZ330UNV2 Tracking Camera: TR211/TR315/TR315N/TR335/TR335N

| FW version   | V0.0.0000.28                                                                                                    |                                                                                                    |                                                                                                    |  |  |
|--------------|----------------------------------------------------------------------------------------------------|----------------------------------------------------------------------------------------------------|----------------------------------------------------------------------------------------------------|--|--|
| Release date | 2023/12/20                                                                                                    |                                                                                                    |                                                                                                    |  |  |
| New Feature  | <ul> <li>5. Enabled FQDN setting for direct access to the camera webpage using "http://hostname". If there are two cameras in the LAN pool with identical hostnames, it may be difficult for the user to identify the correct one. Therefore, modifying the hostname before using this function is necessary.</li> <li>e.g. <u>http://PTZ310UNV2</u></li> <li>6. Updated the NDI SDK to version 5.6 for NDI models in PTZ310UNV2, PTZ330UNV2, TR315N, and TR335N</li> </ul>                                                                                                    |                                                                                                    |                                                                                                    |  |  |
| Improvement  | <ol> <li>Optimized the Freed protocol and corrected the terminology from "FreeD" to<br/>"Freed".</li> <li>Optimized the Onvif protocol for integration with Bosch meeting system.</li> <li>Optimized the auto operation smoothly movement in AI Auto Tracking function<br/>on TR211/TR315(N)/TR335(N) models.</li> <li>Bug fix: Corrected the VISCA command for the following:<br/>CAM_BrightPosInq, CAM_Live Freeze, USB Status, UVC Status</li> <li>Bug Fix: Corrected the display issue in NDI Studio Monitor where names were not<br/>showing correctly for spaces.</li> <li>Bug Fix: Resolved this issue where RTSP could not be activated when camera was<br/>power off.</li> <li>Bug Fix: Corrected the wording of SmartShoot and SmartFrame in the OSD.</li> </ol> |                                                                                                    |                                                                                                    |  |  |
| Known issue  | <ul> <li>4. We recommend using the Ch</li> <li>5. When using NDI video theme paused in order to ensure the *Simultaneous outputs in difference</li> <li>*Simultaneous outputs in difference</li> <li>Video modes</li> <li>PTZ310UNV<br/>TR315N/TR</li> <li>HDMI/IP/N</li> <li>Standard/Teams/Zoom</li> <li>BG-SDI (108</li> </ul>                                                                                                    | rome browser for c<br>e mode, the USB vid<br>e best possible NDI<br>ferent video theme<br>/2/PTZ330UNV2<br>335N<br>DI HX2/USB (4KP60)<br>B0P60)<br>DI HX3 (4KP60) | onfiguring webpages.<br>eo stream will be temporarily<br>HX3 video streaming experience.<br>modes:<br>PTZ310UV2/PTZ330UV2<br>PTZ211/PTZ231/TR315/TR335<br>HDMI/IP/USB(4KP60)<br>&<br>3G-SDI (1080P60) |  |  |
|              | NDI &                                                                                                    |                                                                                                    | NA                                                                                                    |  |  |

©2023 AVer Information Inc. All rights reserved. | March 8, 2023 The information contained in this documentation is subject to change without notice. Contact Information:Headquarters AVer Information Inc. <u>https://www.aver.com</u> USA Branch Office Technical support <u>support.usa@aver.com</u>

USA Branch Office Technical support <u>support.usa@aver.com</u> Europe Branch Office Technical support <u>eu.rma@aver.com</u> Japan Branch Office テクニカル・サポート <u>Support.EDU.JP@aver.com</u>

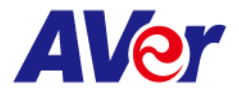

|    | 3G-SDI (1080P60)                                                                 |
|----|----------------------------------------------------------------------------------|
|    |                                                                                  |
| 6. | HTTPS: Enable HTTPS to establish a secure connection between the browser and     |
|    | the camera. To enable HTTPS, please follow the steps below.                      |
| D. | Obtain an SSL certificate in base-64 encoding format for encryption and          |
|    | decryption, and a private key in PKCS#8 format (must be unencrypted).            |
| E. | Convert the required certificate content into PEM format. The SSL certificate    |
|    | uploaded to the camera must be in PEM format.                                    |
| F. | In the HTTPS settings field, select "On", then click "Choose File" to select the |
|    | certificate file, and then click "Upload".                                       |

Japan Branch Office テクニカル・サポート Support.EDU.JP@aver.com

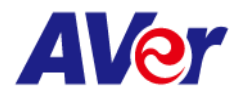

Product:

## PTZ Camera: PTZ310UV2/PTZ310UNV2/PTZ330UV2/PTZ330UNV2 Tracking Camera: TR315/TR315N/TR335/TR335N

| FW version   | V0.0.0000.24                                                                                                    |  |  |  |
|--------------|----------------------------------------------------------------------------------------------------|--|--|--|
| Release date | 2023/11/14                                                                                                    |  |  |  |
| New Feature  | None                                                                                                    |  |  |  |
| Improvement  | <ol> <li>Resolved NDI function disable issue of V22. Users can now enjoy the original NDI HX3 functionality.</li> <li>Improved switch presenter functionality through click tracking on the webpage for a more optimized experience.</li> </ol>                                                                                                    |  |  |  |
| Known issue  | <ol> <li>We recommend using the Chrome browser for configuring webpages.</li> <li>When using NDI video theme mode, the USB video stream will be temporarily paused in order to ensure the best possible NDI HX3 video streaming experience.</li> </ol>                                                                                                    |  |  |  |
|              | *Simultaneous outputs in different video theme modes:                                                                                                    |  |  |  |
|              | Video modes PTZ310UNV2 PTZ310UV2                                                                                                    |  |  |  |
|              | HDMI/IP/NDI HX2/USB (4KP60) HDMI/IP/USB(4KP60)                                                                                                    |  |  |  |
|              | Standard/Teams/Zoom & &                                                                                                    |  |  |  |
|              | 3G-SDI (1080P60) 3G-SDI (1080P60)                                                                                                    |  |  |  |
|              | HDMI/IP/NDI HX3 (4KP60)                                                                                                    |  |  |  |
|              | NDI & NA                                                                                                    |  |  |  |
|              | 3G-SDI (1080P60)                                                                                                    |  |  |  |
|              | <ol> <li>9. HTTPS: Enable HTTPS to establish a secure connection between the browser and<br/>the camera. To enable HTTPS, please follow the steps below.</li> <li>G. Obtain an SSL certificate in base-64 encoding format for encryption and<br/>decryption, and a private key in PKCS#8 format (must be unencrypted).</li> <li>H. Convert the required certificate content into PEM format. The SSL certificate<br/>uploaded to the camera must be in PEM format.</li> <li>In the HTTPS settings field, select "On", then click "Choose File" to select the<br/>certificate file, and then click "Upload".</li> </ol> |  |  |  |

©2023 AVer Information Inc. All rights reserved. | March 8, 2023 The information contained in this documentation is subject to change without notice. Contact Information:Headquarters AVer Information Inc. <u>https://www.aver.com</u> USA Branch Office Technical support <u>support.usa@aver.com</u> Europe Branch Office Technical support <u>eu.rma@aver.com</u> Japan Branch Office テクニカル・サポート <u>Support.EDU.JP@aver.com</u>

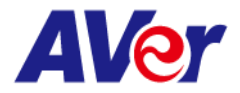

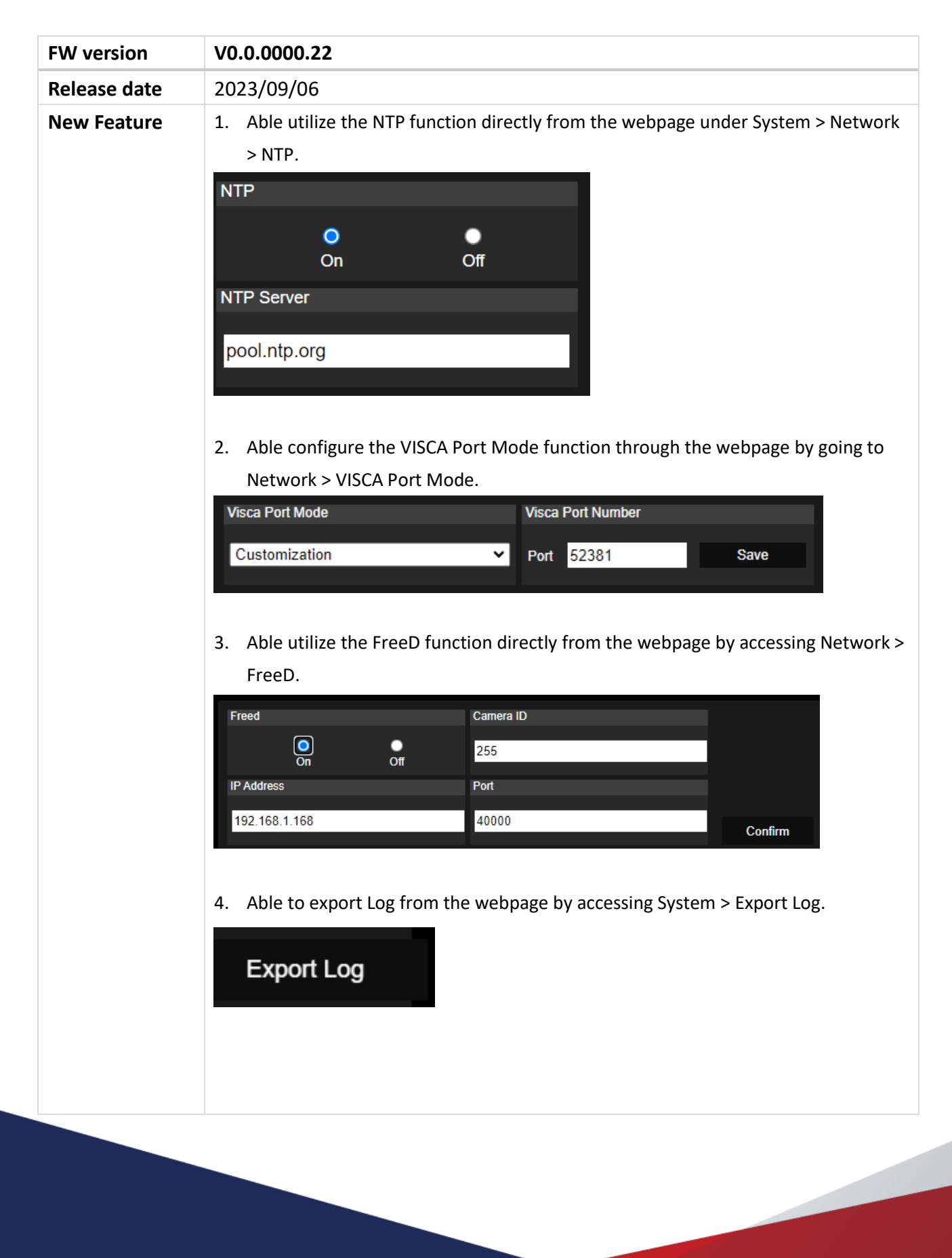

©2023 AVer Information Inc. All rights reserved. | March 8, 2023 The information contained in this documentation is subject to change without notice. Contact Information:Headquarters AVer Information Inc. https://www.aver.com

USA Branch Office Technical support <u>support.usa@aver.com</u> Europe Branch Office Technical support <u>eu.rma@aver.com</u> Japan Branch Office テクニカル・サポート <u>Support.EDU.JP@aver.com</u>

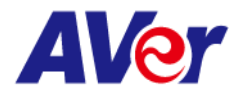

| 5. <i>i</i>      | Able to contir                                 | wouch ovport lo                                                                                                    | ogs to a selected IP a                                                                                                    | nd Port directly from the                                                                                                    |
|------------------|------------------------------------------------|----------------------------------------------------------------------------------------------------|----------------------------------------------------------------------------------------------------|----------------------------------------------------------------------------------------------------|
| v                | webpage und                                    | er System > Exp                                                                                                    | ort Log                                                                                                    |                                                                                                    |
|                  | Svelog                                         |                                                                                                    |                                                                                                    |                                                                                                    |
|                  | IP Address                                     |                                                                                                    |                                                                                                    |                                                                                                    |
|                  |                                                |                                                                                                    |                                                                                                    |                                                                                                    |
|                  | Port                                           |                                                                                                    |                                                                                                    |                                                                                                    |
|                  |                                                |                                                                                                    |                                                                                                    |                                                                                                    |
|                  | O                                              | n Ofi                                                                                                    | Ŧ                                                                                                    |                                                                                                    |
|                  |                                                |                                                                                                    |                                                                                                    |                                                                                                    |
|                  |                                                |                                                                                                    |                                                                                                    |                                                                                                    |
| 6. A             | Able to config                                 | gure and set the                                                                                                    | date and time from t                                                                                                    | he webpage by accessing                                                                                                    |
| S                | System > set I                                 | Date/Time.                                                                                                    |                                                                                                    |                                                                                                    |
|                  |                                                | Date Time Dialog                                                                                                    |                                                                                                    |                                                                                                    |
|                  |                                                | Camera System Tim                                                                                                    | e 2023-09-05 05:32:47 P                                                                                                    | M                                                                                                    |
|                  |                                                | NTP Server                                                                                                    | pool.ntp.org                                                                                                    |                                                                                                    |
|                  |                                                | Supebropize Time wi                                                                                                    |                                                                                                    |                                                                                                    |
|                  |                                                | Synchronize Time wi                                                                                                    | In PC Execute                                                                                                    |                                                                                                    |
|                  |                                                | Dat<br>Manual                                                                                                    | e 2023-09-05                                                                                                    | (yyyy-mm-dd)                                                                                                    |
|                  |                                                | Time Zone                                                                                                    | e 下午 05:32:47                                                                                                    |                                                                                                    |
|                  |                                                |                                                                                                    |                                                                                                    | v                                                                                                    |
|                  |                                                |                                                                                                    |                                                                                                    |                                                                                                    |
|                  | Set Date/Time                                  |                                                                                                    | (GM1+08:00) Taiper                                                                                                    | Set Cancel                                                                                                    |
|                  | Set Date/Time                                  |                                                                                                    |                                                                                                    | Set Cancel                                                                                                    |
| 7. <i>F</i>      | Set Date/Time                                  | ule the Power-u                                                                                                    | p time from the web                                                                                                    | Set Cancel                                                                                                    |
| 7. A             | Set Date/Time<br>Able to sched<br>Power Schedu | ule the Power-u                                                                                                    | p time from the web                                                                                                    | Set Cancel                                                                                                    |
| 7. <i>F</i>      | Set Date/Time<br>Able to sched<br>Power Schedu | ule the Power-u<br>ule.                                                                                                    | p time from the web                                                                                                    | Set Cancel                                                                                                    |
| 7. <i>4</i><br>F | Set Date/Time<br>Able to sched<br>Power Schedu | ule the Power-u<br>Jle.                                                                                                    | p time from the web                                                                                                    | Set Cancel                                                                                                    |
| 7. #<br>F        | Set Date/Time<br>Able to sched<br>Power Schedu | ule the Power-u<br>ule.                                                                                                    | p time from the web                                                                                                    | Set Cancel page by accessing System > a gray box, indicating that it is a shut-down time.                                                                                                    |
| 7. <i>4</i><br>F | Set Date/Time<br>Able to sched<br>Power Schedu | ule the Power-u<br>Jle.<br>Power Schedule<br>Auto Reboot Time<br>Power Schedule<br>Day/Hour 0 1<br>Sunday                                                                                                    | p time from the web $ \Box  \pm \mp \ 02:00 \ \odot $ king on the blue box will turn it into a blue box will turn it into a blue blue box will turn it into a blue blue blue blue blue blue blue blue                                                                                                    | Set       Cancel         page by accessing System >         a gray box, indicating that it is a shut-down time.         11       12       13       14       15       16       17       18       19       20       21       22       23                                                                                                    |
| 7. #<br>F        | Set Date/Time<br>Able to sched<br>Power Schedu | ule the Power-u<br>Jle.<br>Power Schedule<br>Auto Reboot Time<br>Power Schedule<br>Day/Hour 0 1<br>Sunday<br>Tuesday                                                                                                    | p time from the web                                                                                                    | Set       Cancel         page by accessing System >         a gray box, indicating that it is a shut-down time.         11       12       13       14       15       16       17       18       19       20       21       22       23                                                                                                    |
| 7. <i>4</i><br>F | Set Date/Time<br>Able to sched<br>Power Schedu | ule the Power-u<br>Jle.<br>Power Schedule<br>Auto Reboot Time<br>Power Schedule<br>Day/Hour<br>Day/Hour<br>Usunday<br>Tuesday<br>Wednesday                                                                                                    | p time from the web                                                                                                    | a gray box, indicating that it is a shut-down time.                                                                                                    |
| 7. 4<br>F        | Set Date/Time<br>Able to sched                 | ule the Power-u<br>Jle.<br>Power Schedule<br>Auto Reboot Time<br>Power Schedule<br>Day/Hour 0 1<br>Sunday<br>Monday<br>Tuesday<br>Wednesday<br>Thursday<br>Friday                                                                                                    | □       ⊥ + 02:00 ③         king on the blue box will turn it into         2       3       4       5       6       7       8       9       10         2       3       4       5       6       7       8       9       10                                                                                                    | set Cancel page by accessing System >  a gray box, indicating that it is a shut-down time.  11 12 13 14 15 16 17 18 19 20 21 22 23  1 2 3 4 5 5 6 7 7 8 19 20 21 22 23  1 3 4 5 6 7 7 8 19 20 21 22 13  1 4 5 6 7 7 8 19 20 21 22 13  1 5 6 7 7 8 19 20 21 22 13  1 5 7 7 8 19 20 21 22 13  1 5 7 7 8 19 20 21 22 13  1 5 7 7 8 19 20 21 22 13  1 5 7 7 8 19 20 21 22 13  1 5 7 7 8 19 20 21 22 13  1 5 7 7 8 19 20 21 22 13  1 5 7 7 8 19 20 21 22 13  1 5 7 7 8 19 20 21 22 13  1 5 7 7 8 19 20 21 22 13  1 5 7 7 8 19 20 21 22 13  1 5 7 7 8 19 20 21 22 13  1 5 7 7 8 19 20 21 22 13  1 5 7 7 8 19 20 21 22 13  1 5 7 7 8 19 20 21 22 13  1 5 7 7 8 19 20 21 22 13  1 5 7 7 8 19 20 21 22 13  1 5 7 7 8 19 20 21 22 13  1 5 7 7 8 19 20 21 22 13  1 5 7 7 8 19 20 21 22 13  1 5 7 7 8 19 20 21 22 13  1 5 7 7 8 19 20 21 22 13  1 5 7 7 8 19 20 21 22 13  1 5 7 7 8 19 20 21 22 13  1 5 7 7 8 19 20 21 22 13  1 5 7 7 8 19 20 21 22 13  1 5 7 7 8 19 20 21 22 13  1 5 7 7 8 19 20 21 22 13  1 5 7 7 8 19 20 21 22 13  1 5 7 7 8 19 20 21 22 13  1 5 7 7 8 19 20 21 22 13  1 5 7 7 8 19 20 21 22 13  1 5 7 7 8 19 20 21 22 13  1 5 7 7 8 19 20 21 22 13  1 5 7 7 8 19 20 21 22 13  1 5 7 7 8 19 20 21 22 13  1 5 7 7 8 19 10 10 10  1 5 7 7 8 19 10 10  1 5 7 8 10 10  1 5 7 8 10  1 5 7 8 10  1 5 7 8 10  1 5 7 8 10  1 5 7 8 10  1 5 7 8 10  1 5 7 8 10  1 5 7 8 10  1 5 7 8 10  1 5 7 8 10  1 5 7 8 10  1 5 7 8 10  1 5 7 8 10  1 5 7 8 10  1 5 7 8 10  1 5 7 8 10  1 5 7 8 10  1 5 7 8 10  1 5 7 8 10  1 5 7 8 10  1 5 7 8 10  1 5 7 8 10  1 5 7 8 10  1 5 7 8 10  1 5 7 8 10  1 5 7 8 10  1 5 7 8 10  1 5 7 8 10  1 5 7 8 10  1 5 7 8 10  1 5 7 8 10  1 5 7 8 10  1 5 7 8 10  1 5 7 8 10  1 5 7 8 10  1 5 7 8 10  1 5 7 8 10  1 5 7 8 10  1 5 7 8 10  1 5 7 8 10  1 5 7 8 10  1 5 7 8 10  1 5 7 8 10  1 5 7 8 10  1 5 7 8 10  1 5 7 8 10  1 5 7 8 10  1 5 7 8 10  1 5 7 8 10  1 5 7 8 10  1 5 7 8 10  1 5 7 8 10  1 5 7 8 10  1 5 7 8 10  1 5 7 8 10  1 5 7 8 10  1 5 7 8 10  1 5 7 8 10  1 5 7 8 10  1 5 7 8 10  1 5 7 8 10  1 5 7 8 10  1 5 7 8 10  1 5 7 8 10  1 5 7 8 10  1 5 7 8 10  1 5 7 8 10  1 5 7 8 10  1 5 |
| 7. 4<br>F        | Set Date/Time<br>Able to sched                 | ule the Power-u<br>Jle.<br>Power Schedule<br>Auto Reboot Time<br>Power Schedule<br>Day/Hour 0 1<br>Sunday<br>Tuesday<br>Wednesday<br>Thursday<br>Friday<br>Saturday                                                                                                    | p time from the web         □       上∓ 02:00 ③         king on the blue box will turn it into a         2       3       4       5       6       7       8       9       10         2       3       4       5       6       7       8       9       10         2       3       4       5       6       7       8       9       10         2       3       4       5       6       7       8       9       10         2       3       4       5       6       7       8       9       10         2       3       4       5       6       7       8       9       10         3       4       5       6       7       8       9       10       10       10       10       10       10       10       10       10       10       10       10       10       10       10       10       10       10       10       10       10       10       10       10       10       10       10       10       10       10       10       10       10       10       10       10       10                                                                                                    | set Cancel page by accessing System >                                                                                                    |
| 7. <i>F</i>      | Set Date/Time<br>Able to sched<br>Power Schedu | ule the Power-u<br>Jle.<br>Power Schedule<br>Auto Reboot Time<br>Power Schedule<br>Day/Hour 0 1<br>Sunday<br>Monday<br>Tuesday<br>Wednesday<br>Thursday<br>Friday<br>Saturday                                                                                                    | Image: blue box will turn it into a second second secon | a gray box, indicating that it is a shut-down time.                                                                                                    |
| 7. /<br>F        | Set Date/Time<br>Able to sched<br>Power Schedu | ule the Power-u<br>Jle.<br>Power Schedule<br>Auto Reboot Time<br>Day/Hour 0 1<br>Sunday<br>Monday<br>Tuesday<br>Thursday<br>Friday<br>Saturday                                                                                                    | p time from the web                                                                                                    | set Cancel                                                                                                    |
| 7. /<br>F        | Set Date/Time                                  | ule the Power-u<br>Jle.<br>Power Schedule<br>Auto Reboot Time<br>Power Schedule<br>Day/Hour<br>Day/Hour<br>Day<br>Day<br>Day<br>Day<br>Day<br>Day<br>Day<br>Day<br>Day<br>Day | p time from the web                                                                                                    | set Cancel                                                                                                    |
| 7. <i>4</i><br>F | Set Date/Time                                  | ule the Power-u<br>Jle.<br>Power Schedule<br>Auto Reboot Time<br>Power Schedule<br>Day/Hour 0 1<br>Sunday<br>Monday<br>Tuesday<br>Thursday<br>Friday<br>Saturday                                                                                                    | p time from the web                                                                                                    | set Cancel                                                                                                    |

©2023 AVer Information Inc. All rights reserved. | March 8, 2023 The information contained in this documentation is subject to change without notice. Contact Information: Headquarters AVer Information Inc. https://www.aver.com

Contact Information:Headquarters AVer Information Inc. <u>https://www.aver.com</u> USA Branch Office Technical support <u>support.usa@aver.com</u> Europe Branch Office Technical support <u>eu.rma@aver.com</u> Japan Branch Office テクニカル・サポート <u>Support.EDU.JP@aver.com</u>

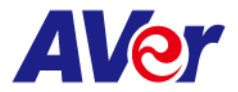

| Improvement | <ol> <li>Optimizing USB video for a seamless Zoom Room video streaming experience.</li> <li>Users can now utilize symbols (%+=,^/@.~) when creating their login names and passwords.</li> <li>Enhancements to the username and password fields now include the ability to toggle password visibility using an eye icon.</li> </ol> |                                                                                                    |                                                                                                    |                                                                                                    |  |
|-------------|----------------------------------------------------------------------------------------------------|----------------------------------------------------------------------------------------------------|----------------------------------------------------------------------------------------------------|----------------------------------------------------------------------------------------------------|--|
| Known issue | 10                                                                                                    | <ol> <li>We recommend us</li> <li>When using NDI vi<br/>paused in order to</li> <li>*Simultaneous out</li> </ol>                                     | sing the Chrome browser for c<br>deo theme mode, the USB vid<br>ensure the best possible NDI<br>touts in different video theme                                                                                                    | onfiguring webpages.<br>eo stream will be temporarily<br>HX3 video streaming experience.<br>modes:                                                                  |  |
|             |                                                                                                    | Video modes                                                                                                    | PT7310LINV2/PT7330LINV2                                                                                                    | PT731011/2/PT733011/2                                                                                                    |  |
|             |                                                                                                    |                                                                                                    |                                                                                                    |                                                                                                    |  |
|             |                                                                                                    | Standard/Teams/700m                                                                                                    | 2.                                                                                                    | <i>8</i> .                                                                                                    |  |
|             |                                                                                                    |                                                                                                    | 3G-SDI (1080P60)                                                                                                    | 3G-SDI (1080P60)                                                                                                    |  |
|             |                                                                                                    |                                                                                                    | HDMI/IP/NDI HX3 (4KP60)                                                                                                    |                                                                                                    |  |
|             |                                                                                                    | NDI                                                                                                    | &                                                                                                    | NA                                                                                                    |  |
|             |                                                                                                    |                                                                                                    | 3G-SDI (1080P60)                                                                                                    |                                                                                                    |  |
|             | 12<br>J.<br>K.<br>L.                                                                                                    | HTTPS: Enable HTT<br>the camera. To en<br>Obtain an SSL cert<br>decryption, and a<br>Convert the requir<br>uploaded to the ca<br>In the HTTPS settir | TPS to establish a secure conne<br>able HTTPS, please follow the<br>ificate in base-64 encoding for<br>private key in PKCS#8 format (<br>red certificate content into PEI<br>amera must be in PEM format.<br>ngs field, select "On", then clic | ection between the browser and<br>steps below.<br>mat for encryption and<br>must be unencrypted).<br>M format. The SSL certificate<br>k "Choose File" to select the |  |
|             | certificate file, and then click "Upload".                                                                                                    |                                                                                                    |                                                                                                    |                                                                                                    |  |

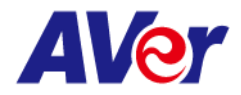

| FW version   | V0.0.0000.14                                                                                                    |  |  |  |  |
|--------------|----------------------------------------------------------------------------------------------------|--|--|--|--|
| Release date | 2023/03/31                                                                                                    |  |  |  |  |
| New Feature  | None                                                                                                    |  |  |  |  |
| Improvement  | 12. Enhanced the firmware upgrade progress experience.                                                                                                    |  |  |  |  |
|              | 13. Enabled the LDC function on the web page.                                                                                                    |  |  |  |  |
|              | 14. Added RTC (Real-Time Clock) check.                                                                                                    |  |  |  |  |
| Known issue  | 13. We recommend using the Chrome browser for configuring webpages.                                                                                                    |  |  |  |  |
|              | 14. When using NDI video theme mode, the USB video stream will be temporarily paused in order to ensure the best possible NDI HX3 video streaming experience.                                                                                                    |  |  |  |  |
|              | *Simultaneous outputs in different video theme modes:                                                                                                    |  |  |  |  |
|              | Video modes PTZ310UNV2 PTZ310UV2                                                                                                    |  |  |  |  |
|              | HDMI/IP/NDI HX2/USB (4KP60) HDMI/IP/USB(4KP60)                                                                                                    |  |  |  |  |
|              | Standard/Teams/Zoom & &                                                                                                    |  |  |  |  |
|              | 3G-SDI (1080P60) 3G-SDI (1080P60)                                                                                                    |  |  |  |  |
|              | HDMI/IP/NDI HX3 (4KP60)                                                                                                    |  |  |  |  |
|              | NDI & NA                                                                                                    |  |  |  |  |
|              | 3G-SDI (1080P60)                                                                                                    |  |  |  |  |
|              | <ol> <li>HTTPS: Enable HTTPS to establish a secure connection between the browser<br/>the camera. To enable HTTPS, please follow the steps below.</li> <li>Obtain an SSL certificate in base-64 encoding format for encryption and<br/>decryption, and a private key in PKCS#8 format (must be unencrypted).</li> <li>Convert the required certificate content into PEM format. The SSL certificate<br/>uploaded to the camera must be in PEM format.</li> <li>In the HTTPS settings field, select "On", then click "Choose File" to select the<br/>certificate file. and then click "Upload".</li> </ol> |  |  |  |  |

Japan Branch Office テクニカル・サポート Support.EDU.JP@aver.com

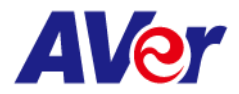

| FW version   | V    | V0.0.0000.12                                                                 |                                 |                                   |  |  |
|--------------|------|------------------------------------------------------------------------------|---------------------------------|-----------------------------------|--|--|
| Release date | 20   | 2023/03/17                                                                   |                                 |                                   |  |  |
| New Feature  | None |                                                                              |                                 |                                   |  |  |
| Improvement  | 1.   | 1. Optimizing USB video for a seamless Zoom Room video streaming experience. |                                 |                                   |  |  |
| Known issue  | 2.   | 2. We recommend using the Chrome browser for configuring webpages.           |                                 |                                   |  |  |
|              | 3.   | 3. When using NDI video theme mode, the USB video stream will be temporarily |                                 |                                   |  |  |
|              |      | paused in order to                                                           | ensure the best possible NDI    | HX3 video streaming experience.   |  |  |
|              |      |                                                                              |                                 |                                   |  |  |
|              |      | *Simultaneous ou                                                             | tputs in different video theme  | modes:                            |  |  |
|              |      | Video modes                                                                  | PTZ310UNV2                      | PTZ310UV2                         |  |  |
|              |      |                                                                              | HDMI/IP/NDI HX2/USB (4KP60)     | HDMI/IP/USB(4KP60)                |  |  |
|              |      | Standard/Teams/Zoom                                                          | &                               | &                                 |  |  |
|              |      |                                                                              | 3G-SDI (1080P60)                | 3G-SDI (1080P60)                  |  |  |
|              |      |                                                                              | HDMI/IP/NDI HX3 (4KP60)         |                                   |  |  |
|              |      | NDI                                                                          | &                               | NA                                |  |  |
|              |      |                                                                              | 3G-SDI (1080P60)                |                                   |  |  |
|              |      |                                                                              |                                 |                                   |  |  |
|              | 4.   | HTTPS: Enable HT                                                             | rPS to establish a secure conne | ection between the browser and    |  |  |
|              |      | the camera. To en                                                            | able HTTPS, please follow the   | steps below.                      |  |  |
|              | А.   | Obtain an SSL cert                                                           | tificate in base-64 encoding    | format for encryption and         |  |  |
|              | de   | ecryption, and a pr                                                          | ivate key in PKCS#8 format (    | must be unencrypted).             |  |  |
|              | В.   | Convert the requi                                                            | red certificate content into f  | PEIVI format. The SSL certificate |  |  |
|              | up   | loaded to the cam                                                            | iera must be in PEM format.     |                                   |  |  |
|              | C.   | IN THE HILLPS SETTI                                                          | ngs field, select "Un", then (  | CIICK Choose File" to select the  |  |  |
|              | ce   | rtificate file, and t                                                        | nen click "Upload".             |                                   |  |  |

Japan Branch Office テクニカル・サポート <u>Support.EDU.JP@aver.com</u>